7.1.7

# Quick Start Deployment: Streaming Cluster in CDP Private Cloud Base

Date published: 2020-10-09 Date modified: 2021-10-08

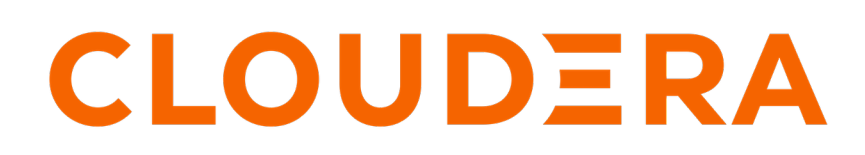

https://docs.cloudera.com/

## **Legal Notice**

© Cloudera Inc. 2024. All rights reserved.

The documentation is and contains Cloudera proprietary information protected by copyright and other intellectual property rights. No license under copyright or any other intellectual property right is granted herein.

Unless otherwise noted, scripts and sample code are licensed under the Apache License, Version 2.0.

Copyright information for Cloudera software may be found within the documentation accompanying each component in a particular release.

Cloudera software includes software from various open source or other third party projects, and may be released under the Apache Software License 2.0 ("ASLv2"), the Affero General Public License version 3 (AGPLv3), or other license terms. Other software included may be released under the terms of alternative open source licenses. Please review the license and notice files accompanying the software for additional licensing information.

Please visit the Cloudera software product page for more information on Cloudera software. For more information on Cloudera support services, please visit either the Support or Sales page. Feel free to contact us directly to discuss your specific needs.

Cloudera reserves the right to change any products at any time, and without notice. Cloudera assumes no responsibility nor liability arising from the use of products, except as expressly agreed to in writing by Cloudera.

Cloudera, Cloudera Altus, HUE, Impala, Cloudera Impala, and other Cloudera marks are registered or unregistered trademarks in the United States and other countries. All other trademarks are the property of their respective owners.

Disclaimer: EXCEPT AS EXPRESSLY PROVIDED IN A WRITTEN AGREEMENT WITH CLOUDERA, CLOUDERA DOES NOT MAKE NOR GIVE ANY REPRESENTATION, WARRANTY, NOR COVENANT OF ANY KIND, WHETHER EXPRESS OR IMPLIED, IN CONNECTION WITH CLOUDERA TECHNOLOGY OR RELATED SUPPORT PROVIDED IN CONNECTION THEREWITH. CLOUDERA DOES NOT WARRANT THAT CLOUDERA PRODUCTS NOR SOFTWARE WILL OPERATE UNINTERRUPTED NOR THAT IT WILL BE FREE FROM DEFECTS NOR ERRORS, THAT IT WILL PROTECT YOUR DATA FROM LOSS, CORRUPTION NOR UNAVAILABILITY, NOR THAT IT WILL MEET ALL OF CUSTOMER'S BUSINESS REQUIREMENTS. WITHOUT LIMITING THE FOREGOING, AND TO THE MAXIMUM EXTENT PERMITTED BY APPLICABLE LAW, CLOUDERA EXPRESSLY DISCLAIMS ANY AND ALL IMPLIED WARRANTIES, INCLUDING, BUT NOT LIMITED TO IMPLIED WARRANTIES OF MERCHANTABILITY, QUALITY, NON-INFRINGEMENT, TITLE, AND FITNESS FOR A PARTICULAR PURPOSE AND ANY REPRESENTATION, WARRANTY, OR COVENANT BASED ON COURSE OF DEALING OR USAGE IN TRADE.

## Contents

| Before You Install                                   | 4 |
|------------------------------------------------------|---|
| System Requirements for POC Streams Cluster          | 4 |
| Disable the Firewall                                 | 5 |
| Enable an NTP Service                                | 6 |
| Installing a Trial Streaming Cluster                 | 7 |
| Download the Trial version of CDP Private Cloud Base | 7 |
| Run the Cloudera Manager Server Installer            |   |
| Install Cloudera Runtime                             |   |
| Set Up a Streaming Cluster                           |   |
| Getting Started on your Streams Cluster              |   |
| Create a Kafka Topic to Store your Events            |   |
| Write a few Events into the Topic                    |   |
| Read the Events                                      |   |
| Monitor your Cluster from the SMM UI                 |   |
| After Evaluating Trial Software                      |   |

## **Create a Streams Cluster on CDP Private Cloud Base**

Cloudera's streaming components empower enterprises to handle some of the most complex and sophisticated streaming use cases. You can evaluate the streaming components in CDP Private Cloud Base for up to 60 days. This document walks you through the process of installing the trial software and creating a streams cluster for your proof-of-concept (POC) or sandbox environment. After you evaluate CDP Private Cloud Base, you can contact Cloudera to request a license for your production environment.

The CDP Private Cloud Base streaming components provide advanced messaging, real-time processing, and analytics on real-time streaming data. The components are:

- Cruise Control
- Apache Kafka
- Schema Registry
- Streams Messaging Manager (SMM)
- Streams Replication Manager

This document guides you through the steps to create a three-node cluster with all the streaming components with the exception of Streams Replication Manager which you do not need for a trial evaluation. You will need Streams Replication Manager for production-level performance and availability.

The following diagram shows the layout of the streaming components across the three-node cluster:

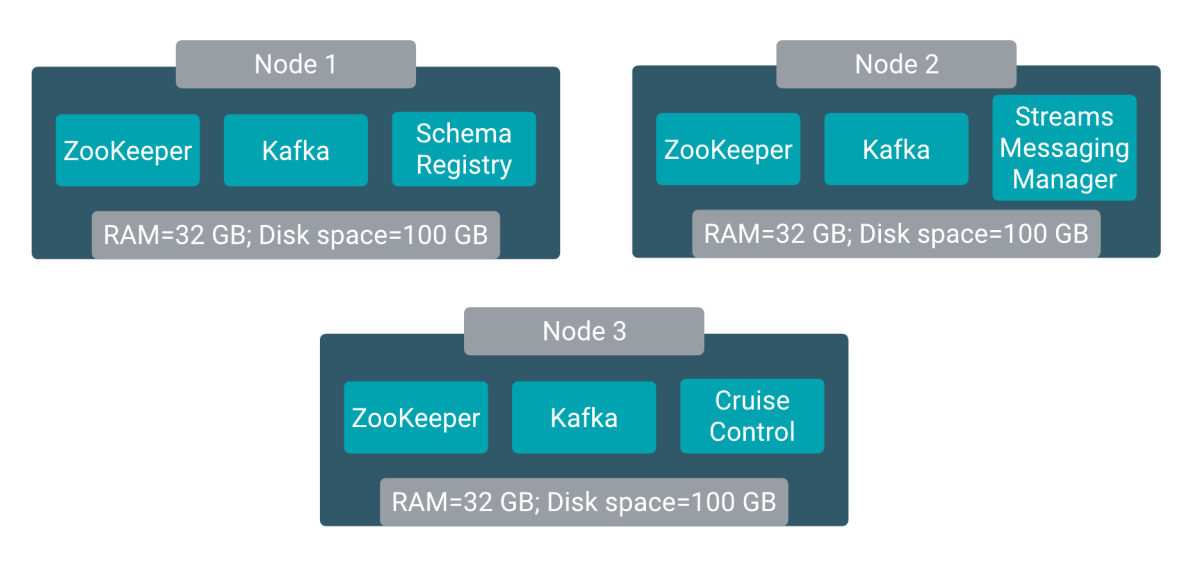

### Note:

- Do not install the trial software on a NAS device. Use your local disk.
- You can use the trial version of CDP Private Cloud Base for up to 60 days.

## **Before You Install**

Before you start the installation process, verify that your system meets the prerequisites for the trial install.

## System Requirements for POC Streams Cluster

Understand the hardware, operating system, database, and other requirements for the trial CDP Private Cloud Base software.

#### Hardware

For each node in your cluster, allocate:

- 32 GB RAM
- 100 GB disk space

**Important:** Do not install the trial software on a NAS device. Use your local disk.

#### **Operating System**

See the Cloudera Support Matrix for detailed information about supported operating systems.

#### **HTTP Proxy**

The Cloudera Manager installer accesses archive.cloudera.com by using yum on RHEL systems. If your hosts access the Internet through an HTTP proxy, you can configure yum system-wide, to access archive.cloudera.com through a proxy.

To do so, modify the system configuration on the host node as follows:

| OS              | File              | Property                                   |
|-----------------|-------------------|--------------------------------------------|
| RHEL-compatible | /etc/yum.conf     | proxy=http://server:port/                  |
| Ubuntu          | /etc/apt/apt.conf | Acquire::http::Proxy "http://server:port"; |

#### **SELinux**

If you are using SELinux in enforcing mode, you must disable SELinux for the Cloudera Manager installer to work.

Configure SELINUX=disabled in the /etc/selinux/config file.

Set:

```
setenforce 0
```

#### **Cluster Host**

The hosts you intend to use must satisfy the following requirements:

- You must be able to log in to the Cloudera Manager Server host using the root user account or an account that has passwordless sudo privileges.
- The Cloudera Manager Server host must have uniform SSH access on the same port to all hosts.
- All hosts must have access to standard package repositories for the operating system and either archive.cloudera .com or a local repository with the required installation files.

### **Disable the Firewall**

To install the trial CDP Private Cloud Base software, you must disable the firewall on each node in your cluster.

#### Procedure

**1.** For iptables, save the existing rule set:

```
sudo iptables-save > ~/firewall.rules
```

- 2. Disable the firewall.
  - RHEL 7:

```
sudo systemctl disable firewalld
sudo systemctl stop firewalld
```

• SLES:

```
sudo chkconfig SuSEfirewall2_setup off
sudo chkconfig SuSEfirewall2_init off
sudo rcSuSEfirewall2 stop
```

• Ubuntu:

sudo service ufw stop

#### **Enable an NTP Service**

You must configure a Network Time Protocol (NTP) service on each node in your cluster. Most operating systems include the ntpd service for time synchronization.

#### About this task

RHEL 7 compatible operating systems use chronyd by default instead of ntpd. If chronyd is running (on any OS), Cloudera Manager uses it to determine whether the host clock is synchronized. Otherwise, Cloudera Manager uses ntpd.

To use ntpd for time synchronization:

#### **Procedure**

- 1. Install the ntp package:
  - RHEL compatible:

yum install ntp

• Ubuntu:

apt-get install ntp

2. Edit the /etc/ntp.conf file to add NTP servers, as in the following example:

```
server 0.pool.ntp.org
server 1.pool.ntp.org
server 2.pool.ntp.org
```

- 3. Start the ntpd service:
  - RHEL 7 Compatible:

sudo systemctl start ntpd

• Ubuntu:

sudo service ntpd start

- 4. Configure the ntpd service to run at boot:
  - RHEL 7 Compatible:

sudo systemctl enable ntpd

• Ubuntu:

chkconfig ntpd on

5. Synchronize the system clock to the NTP server:

ntpdate -u <ntp\_server>

6. Synchronize the hardware clock to the system clock:

hwclock --systohc

## **Installing a Trial Streaming Cluster**

When you install the CDP Private Cloud Base trial software, Cloudera Manager automates the installation of the Oracle JDK, Cloudera Manager Server, embedded PostgreSQL database, Cloudera Manager Agent, Runtime, and managed service software on cluster hosts. Cloudera Manager also configures databases for the Cloudera Manager Server and Hive Metastore and optionally for Cloudera Management Service roles.

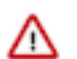

**Important:** This procedure is intended for trial and proof-of-concept deployments only. It is not supported for production deployments because it is not designed to scale.

Refer to the following steps to install a trial cluster.

## **Download the Trial version of CDP Private Cloud Base**

You can download the trial version of CDP Private Cloud Base from the Cloudera Download site.

#### About this task

You can use the trial software for 60 days without obtaining a license key file. The trial installation includes an embedded PostgreSQL database and is not suitable for a production environment.

#### Procedure

- 1. Go to the trial download page for CDP Private Cloud Base.
- 2. Click Try Now.
- **3.** Follow the download-instructions.

What to do next Run the Cloudera Manager Server Installer. Related Information CDP Private Cloud Trial Download

## **Run the Cloudera Manager Server Installer**

Run the Cloudera Manager installer to the cluster host to which you are installing the Cloudera Manager Server. By default, the automated installer binary (cloudera-manager-installer.bin) installs the highest version of Cloudera Manager.

#### Before you begin

• Download the trial software.

#### Procedure

- **1.** Run the Cloudera Manager installer:
  - a) Change cloudera-manager-installer.bin to have execute permissions:

chmod u+x cloudera-manager-installer.bin

b) Run the Cloudera Manager Server installer:

sudo ./cloudera-manager-installer.bin

c) For clusters without Internet access: Install Cloudera Manager packages from a local repository:

sudo ./cloudera-manager-installer.bin --skip\_repo\_package=1

The Cloudera Manager Read Me page appears.

| Cloudera Manager README<br>Cloudera Manager                                                                                                    |
|----------------------------------------------------------------------------------------------------|
| The Cloudera Manager Installer enables you to install Cloudera Manager and<br>bootstrap an entire CDP cluster, requiring only that you have SSH access to<br>your cluster's machines, and that those machines have Internet access.                                                                                          |
| This installer is for demonstration and proof-of-concept deployments only.<br>It is not supported for production deployments because it is not designed to<br>scale and may require database migration as your cluster grows.                                                                                                |
| The Cloudera Manager Installer will automatically:                                                                                                    |
| * Detect the operating system on the Cloudera Manager host<br>* Install the package repository for Cloudera Manager and the Java Runtime<br>Environment (JRE)<br>* Install the JRE if it's not already installed<br>* Install and configure an embedded PostgreSQL database<br>* Install and run the Cloudera Manager Server |
| Once server installation is complete, you can browse to Cloudera Manager's<br>web interface and use the cluster installation wizard to set up your CDP<br>cluster.                                                                                                    |
| Cloudera Manager supports the following 64-bit operating systems:                                                                                                    |
| <ul> <li>* Red Hat Enterprise Linux 7 (Update 6 or later recommended)</li> <li>* Oracle Enterprise Linux 7 (Update 4 or later recommended)</li> <li>* CentOS 7 (Update 4 or later recommended)</li> <li>* Ubuntu 18.04 LTS</li> </ul>                                                                                        |
| < Cancel > < Back > <mark>&lt; Next &gt;</mark>                                                                                                    |

#### 2. Click Next.

The Cloudera Standard License page appears.

| loudera Manager 7                                                                                                    |
|----------------------------------------------------------------------------------------------------|
| Cloudera Data Center Edition<br>Cloudera Standard License<br>Version 2019-12-12                                                                                                    |
| THE TERMS AND CONDITIONS OF THIS CLOUDERA STANDARD LICENSE (THE "AGREEMENT") APPLY TO YOUR USE OF OR ACCESS TO THE PRODUCTS (AS DEFINED BELOW) MADE AVAILABLE BY CLOUDERA, INC. ("CLOUDERA").                                                                                                    |
| PLEASE READ THIS AGREEMENT CAREFULLY.                                                                                                    |
| IF YOU ("YOU" OR "CUSTOMER") PLAN TO USE OR ACCESSS ANY OF THE PRODUCTS ON BEHALF OF A COMPANY OR OTHER ENTITY, YOU<br>REPRESENT THAT YOU ARE THE EMPLOYEE OR AGENT OF SUCH COMPANY OR OTHER ENTITY AND YOU HAVE THE AUTHORITY TO ACCEPT ALL OF<br>THE TERMS AND CONDITIONS SET FORTH IN THIS AGREEMENT ON BEHALF OF SUCH COMPANY OR OTHER ENTITY.                                                          |
| BY USING OR ACCESSING ANY OF THE PRODUCTS, YOU ACKNOWLEDGE AND AGREE THAT YOU: (A) HAVE READ, (B) UNDERSTAND, AND (C)<br>AGREE TO BE LEGALLY BOUND BY, ALL OF THE TERMS SET FORTH IN THIS AGREEMENT.                                                                                                    |
| IF YOU DO NOT AGREE WITH ANY OF THE TERMS OF THIS AGREEMENT, YOU MAY NOT USE OR ACCESS ANY PORTION OF THE PRODUCTS.                                                                                                    |
| THE "EFFECTIVE DATE" OF THIS AGREEMENT IS THE DATE YOU FIRST DOWNLOAD OR ACCESS ANY OF THE PRODUCTS.                                                                                                    |
| <ol> <li>Product. For the purpose of this Agreement, "Product" means any of Cloudera's offerings provided to Customer under<br/>the terms of this Agreement, including but not limited to Cloudera proprietary software, any hosted or cloud-based<br/>service (a "Cloudera Online Service"), any trial software, and any software related to the foregoing.</li> </ol>                                     |
| 2. Entire Agreement. This Agreement includes any exhibits attached hereto and web links referenced herein or in any exhibit. This Agreement is the entire agreement of the parties regarding the subject matter hereof, and except as may be otherwise agreed by the parties in writing, supersedes all other agreements between the parties, whether oral or written, regarding the subject matter hereof. |
| 3. Delivery. The Product is delivered via electronic download (or, in the case of Cloudera Online Services, as a hosted, cloud-based service, accessible to Customer through a web browser), made available following Customer's acceptance of this Agreement. If Customer uses the Cloudera Online Services, Customer will adhere to, and agrees to be bound by, the                                       |
| < Cancel > < Back > < Next >                                                                                                    |
|                                                                                                    |
|                                                                                                    |

**3.** Click Next to accept the license agreement.

The the installer starts and does the following:

a. Installs Oracle JDK.

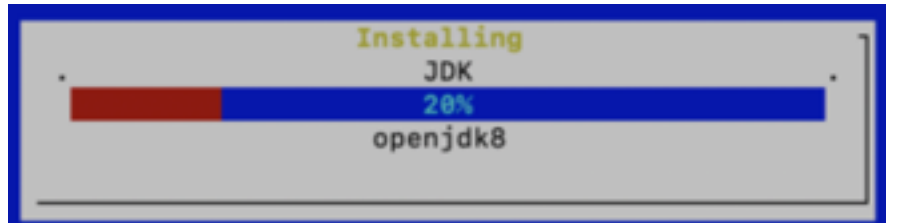

**b.** Installs the Cloudera Manager Server.

| Installing<br>. Cloudera Manager Server .<br>40%<br>cloudera-manager-server |
|-----------------------------------------------------------------------------|
|                                                                             |

c. Installs the embedded PostgreSQL packages and starts the database and Cloudera Manager Server.

| Insta          | lling                                     |                                                                 | 1                                                                      |
|----------------|-------------------------------------------|-----------------------------------------------------------------|------------------------------------------------------------------------|
| Embedded       | Databas                                   | e                                                               | .                                                                      |
| 70             | %                                         |                                                                 |                                                                        |
| cloudera-manag | er-serve                                  | r-db-2                                                          |                                                                        |
| -              |                                           |                                                                 |                                                                        |
|                |                                           |                                                                 |                                                                        |
|                |                                           |                                                                 |                                                                        |
|                | Insta<br>Embedded<br>70<br>cloudera-manag | Installing<br>Embedded Databas<br>70%<br>cloudera-manager-serve | Installing<br>Embedded Database<br>70%<br>cloudera-manager-server-db-2 |

**Note:** If the installation is interrupted, run the following command on the Cloudera Manager Server host before you retry the installation:

sudo /usr/share/cmf/uninstall-cloudera-manager.sh

The log files for the installer are stored in /var/log/cloudera-manager-installer/.

- **4.** Exit the installer:
  - a) When the installation completes, the complete URL for the Cloudera Manager Admin Console displays, including the default port number: 7180.

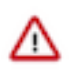

Important: Make a note of this URL or take a screen capture as you will need it for the next task.

| Next step                                                                                                    |
|----------------------------------------------------------------------------------------------------|
| Point your web browser to http://ccycloud-1.streams-trial.root.hwx.site:7180/. Log in to Cloudera Manager with<br>username: 'admin' and password: 'admin' to continue installation. (Note that the hostname may be incorrect. If the<br>url does not work, try the hostname you use when remotely connecting to this machine.) If you have trouble<br>connecting, make sure you have disabled firewalls, like iptables. |
| < OK >                                                                                                    |
|                                                                                                    |

b) Click OK.

The success message appears.

c) Click OK to exit the installer.

| Cloudera Manager 7 |                              |
|--------------------|------------------------------|
|                    |                              |
|                    |                              |
|                    |                              |
|                    |                              |
|                    |                              |
|                    |                              |
|                    |                              |
|                    |                              |
|                    |                              |
|                    | Finish                       |
|                    | Installation was successful. |
|                    | < OK >                       |
|                    |                              |
|                    |                              |
|                    |                              |
|                    |                              |
|                    |                              |
|                    |                              |
|                    |                              |
|                    |                              |
|                    |                              |
|                    |                              |
|                    |                              |

 d) Wait a few minutes for the Cloudera Manager Server to start. To observe the startup process, run sudo tail -f /var/log/cloudera-scm-server/cloudera-scm-server.log on the Cloudera Manager Server host. When you see the following log entry, the Cloudera Manager Admin Console is ready:

```
INFO WebServerImpl:com.cloudera.server.cmf.WebServerImpl: Started Jetty
server.
```

What to do next Install Cloudera Runtime

## **Install Cloudera Runtime**

After you have installed Cloudera Manager, log in to Cloudera Manager to access the Add Cluster - Installation wizard. Here you will add hosts to form a cluster and install Cloudera Runtime and Cloudera Manager Agent software.

#### Before you begin

• You have installed Cloudera Manager.

#### Procedure

 In a web browser, enter the URL that the Cloudera Manager Installer displayed in the previous task: http ://<server\_host>:7180, where <server\_host> is the FQDN or IP address of the host where the Cloudera Manager Server is running.

For example: http://ccycloud-1.streams-trial.root.hwx.site:7180

The Cloudera Manager Sign In page appears.

| $\leftarrow$ $\rightarrow$ C $\odot$ Not Secure   ccycloud-1.streams-tria | al.root.hwx.site:7180/cmf/login | • ☆ |
|---------------------------------------------------------------------------|---------------------------------|-----|
| C CLOUDERA<br>Manager                                                     |                                 |     |
|                                                                           |                                 |     |
|                                                                           |                                 |     |
|                                                                           |                                 |     |
|                                                                           |                                 |     |
|                                                                           | Username                        |     |
|                                                                           | Password                        |     |
|                                                                           | Remember me                     |     |
|                                                                           | Sign In                         |     |
|                                                                           |                                 |     |
|                                                                           |                                 |     |
|                                                                           |                                 |     |
|                                                                           |                                 |     |
| ⑦ Support Portal                                                          |                                 |     |

- **2.** Sign in with the default credentials:
  - Username: admin
  - Password: admin

Click Sign In.

| admin       |         |  |
|-------------|---------|--|
| ••••        |         |  |
| Remember me |         |  |
|             | Sign In |  |

The Welcome to Cloudera Manager page appears.

#### 3. Select:

- Try Cloudera Data Platform for 60 days
- Yes, I accept the Cloudera Standard License Terms and Conditions

## Welcome to Cloudera Manager 7.1.3

| Up           | load Cloudera Data Platform License                                                                                                    |
|--------------|----------------------------------------------------------------------------------------------------|
| Clo          | udera Data Platform provides important features that help you manage and monitor your Hadoop clusters in mission-critical<br>ironments. Cloudera Data Platform is a subscription service with enhanced capabilities and support. Contact Cloudera Sales |
|              | Upload License File (Accept .txt or .zip)                                                                                                    |
| Try          | Cloudera Data Platform for 60 days                                                                                                    |
| A /          | After the trial period, you will need a valid Cloudera Data Platform license to access the Cloudera Manager Admin Console. Yo ster and data will remain unaffected.                                                                                     |
| С            | loudera Standard License                                                                                                    |
| v            | ersion 2019-12-12                                                                                                    |
| Т<br>Ү<br>(" | HE TERMS AND CONDITIONS OF THIS CLOUDERA STANDARD LICENSE (THE "AGREEMENT") APPLY TO<br>OUR USE OF OR ACCESS TO THE PRODUCTS (AS DEFINED BELOW) MADE AVAILABLE BY CLOUDERA, INC.<br>CLOUDERA").                                                         |
| Р            | LEASE READ THIS AGREEMENT CAREFULLY.                                                                                                    |
| IF           | YOU ("YOU" OR "CUSTOMER") PLAN TO USE OR ACCESSS ANY OF THE PRODUCTS ON BEHALF OF A OMPANY OR OTHER ENTITY, YOU REPRESENT THAT YOU ARE THE EMPLOYEE OR AGENT OF SUCH                                                                                    |

Continue

#### 4. Click Continue.

The **Add Cluster - Installation** page, **Welcome** section appears. The steps on the left let you know where you are in the workflow.

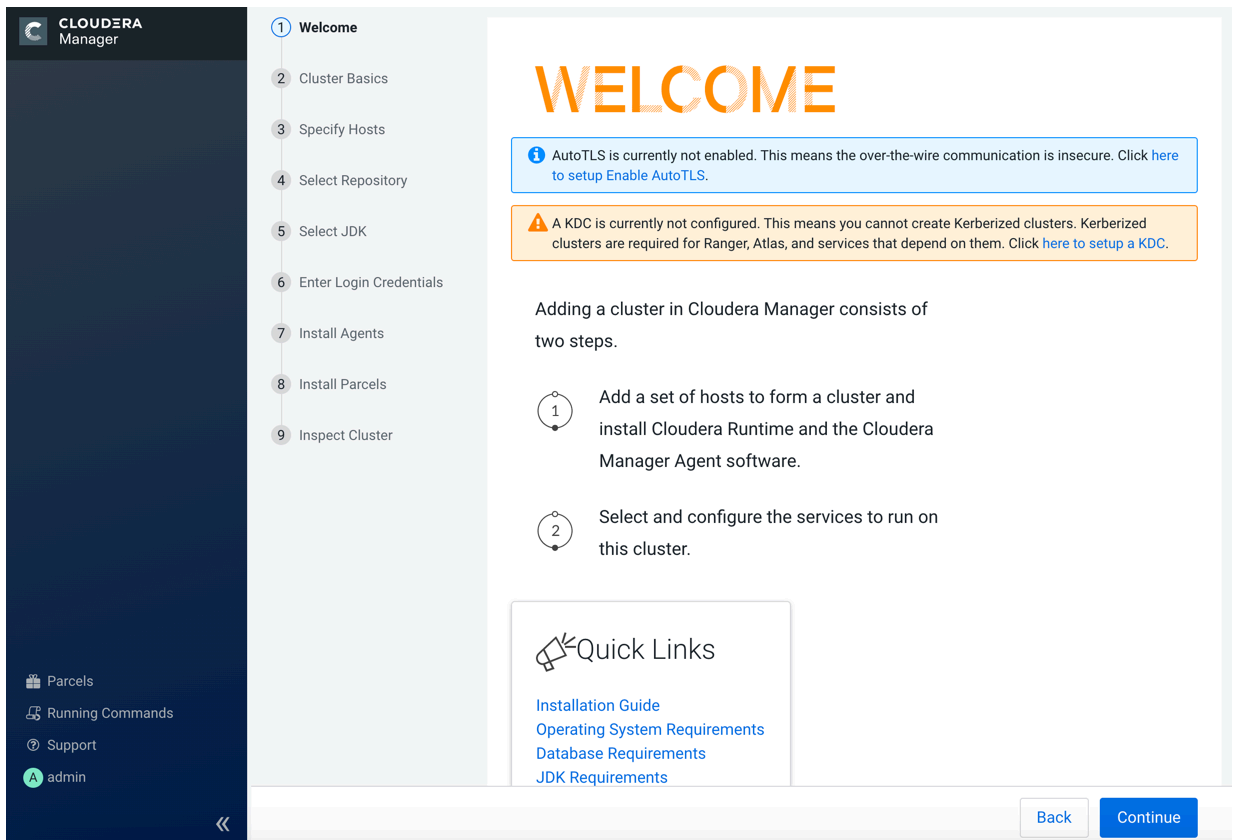

5. Click Continue.

The Cluster Basics section appears.

6. Enter a name for the cluster and click Continue.

## Add Cluster - Installation

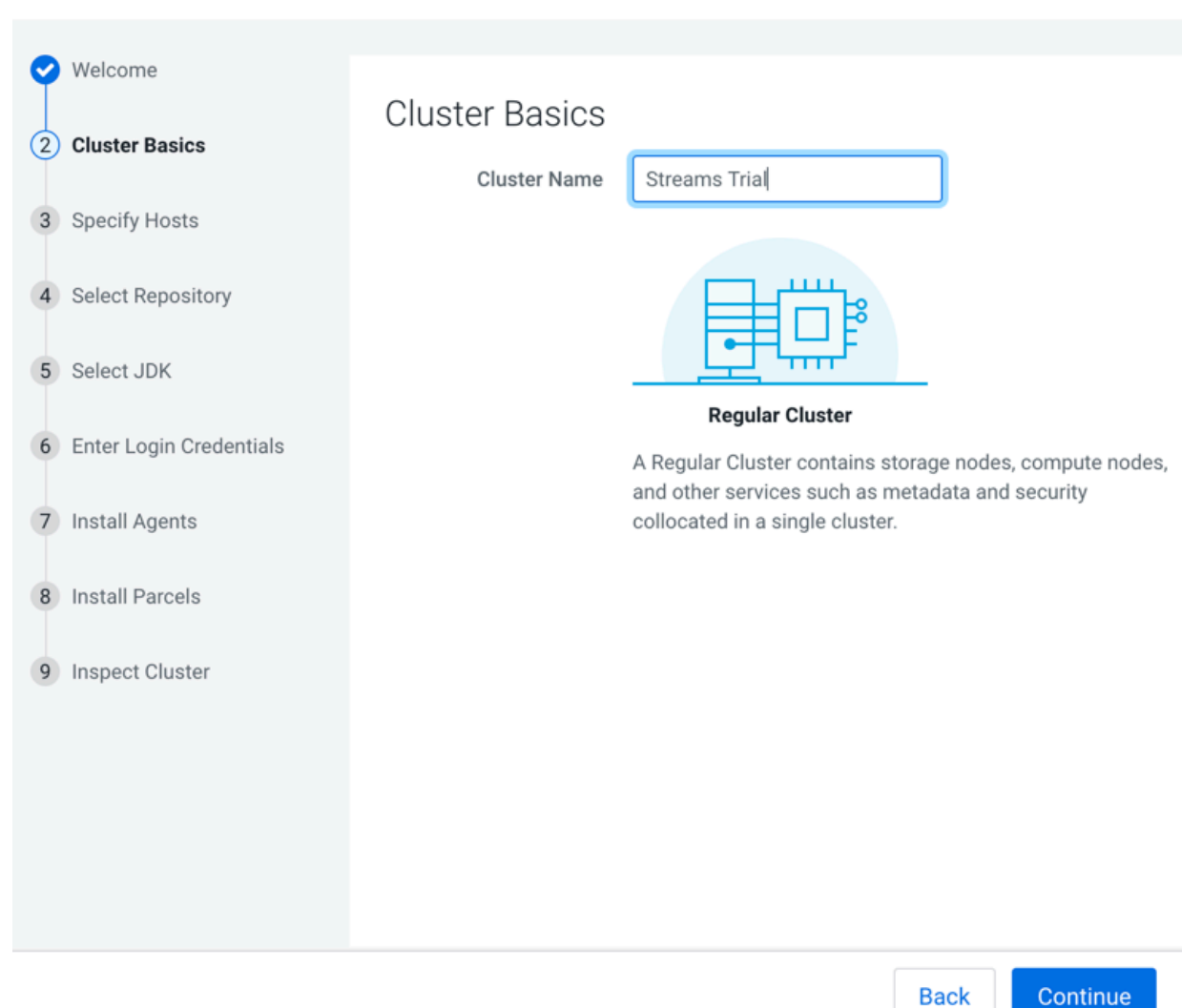

The Specify Hosts section appears.

7. Enter the cluster host names or IP addresses in the Hostnames field.

## Add Cluster - Installation

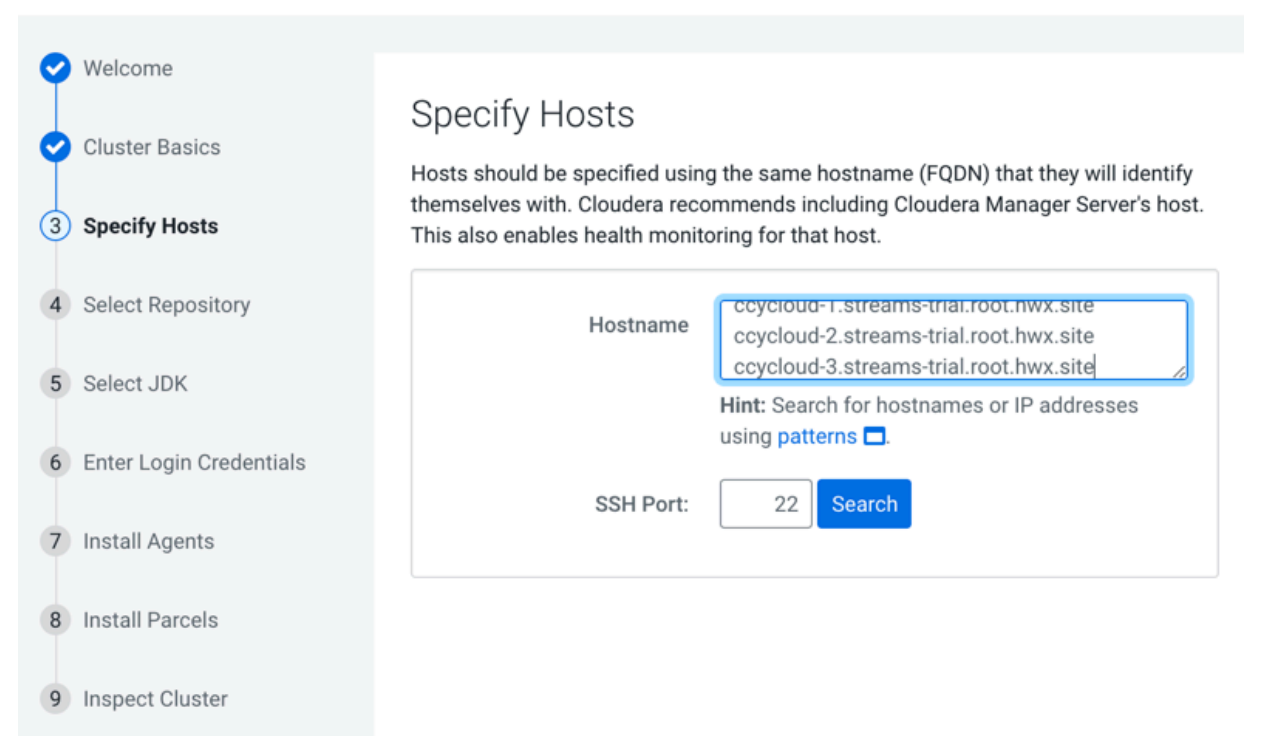

#### You can specify host name and IP address ranges as follows:

| Expansion Range         | Matching Hosts                                                                 |
|-------------------------|--------------------------------------------------------------------------------|
| 10.1.1.[1-4]            | 10.1.1.1, 10.1.1.2, 10.1.1.3, 10.1.1.4                                         |
| host[1-3].example.com   | host1.example.com, host2.example.com, host3.example.com                        |
| host[07-10].example.com | host07.example.com, host08.example.com, host09.example.com, host10.example.com |

#### 8. Click Search.

Cloudera Manager discovers the hosts.

Add Cluster - Installation

| Welcome                                                                                    | 0                                                                                                    | - : <b>f</b> - 1   + -                                                                                                    |                                                                                                    |                                                                                         |                                           |                                                                                                    |
|--------------------------------------------------------------------------------------------|----------------------------------------------------------------------------------------------------|----------------------------------------------------------------------------------------------------|----------------------------------------------------------------------------------------------------|-----------------------------------------------------------------------------------------|-------------------------------------------|----------------------------------------------------------------------------------------------------|
| Cluster Basics                                                                             | Spe                                                                                                    | CITY HOSTS                                                                                                    |                                                                                                    |                                                                                         |                                           |                                                                                                    |
|                                                                                            | Hosts                                                                                                    | should be specified usin                                                                                                    | g the same hostname (FQDN) that                                                                                                    | at they will identify the                                                               | emselves with. Cloude                     | era recommends                                                                                     |
| Specify Hosts                                                                              | includi                                                                                                    | ing Cloudera Manager Se                                                                                                    | erver's host. This also enables hea                                                                                                    | alth monitoring for the                                                                 | at host.                                  |                                                                                                    |
|                                                                                            |                                                                                                    | Upptneme                                                                                                    | ccycloud-1.streams-trial.root.r                                                                                                    | nwx.site                                                                                |                                           | ]                                                                                                  |
| Select Repository                                                                          |                                                                                                    | Hostname                                                                                                    | ccycloud-2.streams-trial.root.h                                                                                                    | hwx.site                                                                                |                                           |                                                                                                    |
|                                                                                            |                                                                                                    |                                                                                                    | Lint: Search for bostnames or l                                                                                                    |                                                                                         | ttorns                                    | le                                                                                                 |
| Select JDK                                                                                 |                                                                                                    |                                                                                                    |                                                                                                    | r addresses using pa                                                                    |                                           |                                                                                                    |
| Entor Login Cradentiala                                                                    |                                                                                                    | SSH Port:                                                                                                    | 22 Search                                                                                                    |                                                                                         |                                           |                                                                                                    |
| Enter Login Credentials                                                                    |                                                                                                    |                                                                                                    |                                                                                                    |                                                                                         |                                           |                                                                                                    |
|                                                                                            |                                                                                                    |                                                                                                    |                                                                                                    |                                                                                         |                                           |                                                                                                    |
| Install Agents                                                                             |                                                                                                    |                                                                                                    |                                                                                                    |                                                                                         |                                           |                                                                                                    |
| Install Agents                                                                             | 3 host                                                                                                    | s scanned, 3 running SSI                                                                                                    | H.                                                                                                    | st checkbox to select                                                                   | aranga                                    |                                                                                                    |
| 7 Install Agents<br>3 Install Parcels                                                      | 3 host<br>Click t                                                                                                | s scanned, 3 running SSI<br>he first checkbox, hold d                                                                                                    | H.<br>own the Shift key and click the las                                                                                                    | st checkbox to select                                                                   | a range.                                  |                                                                                                    |
| Install Agents                                                                             | 3 host<br>Click t                                                                                                | s scanned, 3 running SSI<br>he first checkbox, hold d<br>Expanded Query <b>†</b>                                                                                                    | H.<br>own the Shift key and click the las<br>Hostname (FQDN)                                                                                                    | st checkbox to select<br>IP Address                                                     | a range.<br>Currently Managed             | Result                                                                                             |
| Install Agents<br>Install Parcels<br>Inspect Cluster                                       | 3 host<br>Click t                                                                                                | s scanned, 3 running SSI<br>he first checkbox, hold d<br>Expanded Query <b>†</b><br>ccycloud-1.streams-                                                                                                    | H.<br>own the Shift key and click the las<br>Hostname (FQDN)<br>ccycloud-1.streams-                                                                                                    | IP Address<br>172.27.123.204                                                            | a range.<br>Currently Managed<br>No       | Result<br>Host was                                                                                 |
| Install Agents<br>Install Parcels<br>Inspect Cluster                                       | 3 host<br>Click t                                                                                                | s scanned, 3 running SSI<br>he first checkbox, hold d<br>Expanded Query <b>†</b><br>ccycloud-1.streams-<br>trial.root.hwx.site                                                                                             | H.<br>own the Shift key and click the las<br>Hostname (FQDN)<br>ccycloud-1.streams-<br>trial.root.hwx.site                                                                                             | st checkbox to select<br>IP Address<br>172.27.123.204                                   | a range.<br>Currently Managed<br>No       | Result<br>Host was<br>successfully                                                                 |
| install Agents install Parcels inspect Cluster                                             | 3 host<br>Click t                                                                                                | s scanned, 3 running SSI<br>he first checkbox, hold d<br>Expanded Query <b>†</b><br>ccycloud-1.streams-<br>trial.root.hwx.site                                                                                             | H.<br>own the Shift key and click the las<br>Hostname (FQDN)<br>ccycloud-1.streams-<br>trial.root.hwx.site                                                                                             | st checkbox to select<br>IP Address<br>172.27.123.204                                   | a range.<br>Currently Managed<br>No       | Result<br>Host was<br>successfully<br>scanned.                                                     |
| <ul><li>7 Install Agents</li><li>8 Install Parcels</li><li>9 Inspect Cluster</li></ul>     | 3 host<br>Click t<br>2<br>2                                                                                      | s scanned, 3 running SSI<br>he first checkbox, hold d<br>Expanded Query <b>†</b><br>ccycloud-1.streams-<br>trial.root.hwx.site<br>ccycloud-2.streams-                                                                      | H.<br>own the Shift key and click the las<br>Hostname (FQDN)<br>ccycloud-1.streams-<br>trial.root.hwx.site<br>ccycloud-2.streams-                                                                      | st checkbox to select<br>IP Address<br>172.27.123.204<br>172.27.26.143                  | a range.<br>Currently Managed<br>No<br>No | Result<br>Host was<br>successfully<br>scanned.<br>Host was                                         |
| <ul> <li>7 Install Agents</li> <li>8 Install Parcels</li> <li>9 Inspect Cluster</li> </ul> | 3 host<br>Click t<br>2                                                                                           | s scanned, 3 running SSI<br>he first checkbox, hold d<br>Expanded Query <b>†</b><br>ccycloud-1.streams-<br>trial.root.hwx.site<br>ccycloud-2.streams-<br>trial.root.hwx.site                                               | H.<br>own the Shift key and click the las<br>Hostname (FQDN)<br>ccycloud-1.streams-<br>trial.root.hwx.site<br>ccycloud-2.streams-<br>trial.root.hwx.site                                               | st checkbox to select<br>IP Address<br>172.27.123.204<br>172.27.26.143                  | a range.<br>Currently Managed<br>No<br>No | Result<br>Host was<br>successfully<br>scanned.<br>Host was<br>successfully                         |
| <ul><li>7 Install Agents</li><li>8 Install Parcels</li><li>9 Inspect Cluster</li></ul>     | 3 host<br>Click t<br>2                                                                                           | s scanned, 3 running SSI<br>he first checkbox, hold d<br>Expanded Query <b>†</b><br>ccycloud-1.streams-<br>trial.root.hwx.site<br>ccycloud-2.streams-<br>trial.root.hwx.site                                               | H.<br>own the Shift key and click the las<br>Hostname (FQDN)<br>ccycloud-1.streams-<br>trial.root.hwx.site<br>ccycloud-2.streams-<br>trial.root.hwx.site                                               | st checkbox to select<br>IP Address<br>172.27.123.204<br>172.27.26.143                  | a range.<br>Currently Managed<br>No<br>No | Result<br>Host was<br>successfully<br>scanned.<br>Host was<br>successfully<br>scanned.             |
| Install Agents<br>Install Parcels<br>Inspect Cluster                                       | 3 host<br>Click t<br>2<br>2<br>2<br>2<br>2<br>2<br>2<br>2<br>2<br>2<br>2<br>2<br>2<br>2<br>2<br>2<br>2<br>2<br>2 | s scanned, 3 running SSI<br>he first checkbox, hold d<br>Expanded Query <b>†</b><br>ccycloud-1.streams-<br>trial.root.hwx.site<br>ccycloud-2.streams-<br>trial.root.hwx.site                                               | H.<br>own the Shift key and click the last<br>Hostname (FQDN)<br>ccycloud-1.streams-<br>trial.root.hwx.site<br>ccycloud-2.streams-<br>trial.root.hwx.site                                              | st checkbox to select<br>IP Address<br>172.27.123.204<br>172.27.26.143<br>172.27.92.198 | a range. Currently Managed No No No       | Result<br>Host was<br>successfully<br>scanned.<br>Host was<br>successfully<br>scanned.<br>Host was |
| <ul> <li>7 Install Agents</li> <li>8 Install Parcels</li> <li>9 Inspect Cluster</li> </ul> | 3 host<br>Click t<br>2<br>2<br>2<br>2<br>2<br>2<br>2<br>2<br>2<br>2<br>2<br>2                                    | s scanned, 3 running SSI<br>he first checkbox, hold d<br>Expanded Query <b>†</b><br>ccycloud-1.streams-<br>trial.root.hwx.site<br>ccycloud-2.streams-<br>trial.root.hwx.site<br>ccycloud-3.streams-<br>trial.root.hwx.site | H.<br>own the Shift key and click the las<br>Hostname (FQDN)<br>ccycloud-1.streams-<br>trial.root.hwx.site<br>ccycloud-2.streams-<br>trial.root.hwx.site<br>ccycloud-3.streams-<br>trial.root.hwx.site | st checkbox to select<br>IP Address<br>172.27.123.204<br>172.27.26.143<br>172.27.92.198 | a range.<br>Currently Managed<br>No<br>No | Result<br>Host was<br>successfully<br>scanned.<br>Host was<br>successfully<br>scanned.             |

**9.** Verify host entries, deselect any that you do not want to install services on, and click Continue. The **Select Repository** section appears.

Back

**10.** Select the following options:

- Public Cloudera Repository
- Use Parcels
- The version of Cloudera Runtime that you want to install.
- In the Additional Parcels section, None.

### Add Cluster - Installation

|   | Welcome                 |                                                                                                    |                                                                                                    |  |  |  |
|---|-------------------------|----------------------------------------------------------------------------------------------------|----------------------------------------------------------------------------------------------------|--|--|--|
| Ĭ | Cluster Basics          | Select Repository                                                                                                    |                                                                                                    |  |  |  |
| 9 |                         | Cloudera Manager Agent                                                                                                    |                                                                                                    |  |  |  |
| 0 | Specify Hosts           | Cloudera Manager Agent <b>7.1.3</b> (#4999720) needs to be installed on all new hosts.                                                                                                    |                                                                                                    |  |  |  |
|   | Salact Papacitory       | Repository Location   Public Cloudera Repository                                                                                                    |                                                                                                    |  |  |  |
| 4 | Select Repository       |                                                                                                    | Ensure the above version is listed in https://archive.cloudera.com/cm7 and that you have access to that repository. Requires direct Internet access on all bests |  |  |  |
| 5 | Select JDK              |                                                                                                    |                                                                                                    |  |  |  |
| 6 | Enter Login Credentiale |                                                                                                    | Custom Repository                                                                                                    |  |  |  |
| 0 | Enter Login Credentials | CDH and other so                                                                                                    | Itware                                                                                                    |  |  |  |
| 7 | Install Agents          | Cloudera recommends the use of parcels for installation over packages, because parcels enable Cloudera Manager to easily manage the software on your cluster, automating the deployment and upgrade of service binaries. Electing not to use parcels |                                                                                                    |  |  |  |
| 8 | Install Parcels         | you from using Cloudera                                                                                                    | ily upgrade packages on all nosts in your cluster when software updates are available, and will prevent<br>Manager's rolling upgrade capabilities.               |  |  |  |
| 0 | Increat Cluster         | Install Method                                                                                                    | O Use Packages 🛛                                                                                                    |  |  |  |
| 9 | Inspect Cluster         |                                                                                                    | Use Parcels (Recommended) Parcel Repositories & Network Settings     Other Parcel Configurations                                                                 |  |  |  |
|   |                         | Version                                                                                                    | Versions that are too new for this version of Cloudera Manager (7.1.3) will not be shown.                                                                        |  |  |  |
|   |                         |                                                                                                    | Cloudera Runtime 7.1.3-1.cdh7.1.3.p0.4992530                                                                                                    |  |  |  |
|   |                         |                                                                                                    | O CDH 6.3.2-1.cdh6.3.2.p0.1605554                                                                                                    |  |  |  |
|   |                         |                                                                                                    | O CDH 5.16.2-1.cdh5.16.2.p0.8                                                                                                    |  |  |  |
|   |                         | Additional Parcels                                                                                                    | O ACCUMULO 1.9.2-1.ACCUMULO6.1.0.p0.908695                                                                                                    |  |  |  |
|   |                         | ACCUMULO 1.7.2-5.5.0.ACCUMULO5.5.0.p0.8                                                                                                    |                                                                                                    |  |  |  |
|   |                         |                                                                                                    | None                                                                                                    |  |  |  |
|   |                         |                                                                                                    |                                                                                                    |  |  |  |
|   |                         |                                                                                                    |                                                                                                    |  |  |  |

11. Click Continue.

The Select JDK section appears.

12. Select Install a Cloudera-provided version of OpenJDK.

Add Cluster - Installation

| Velcome                   |                                                                                                    |          |  |  |  |
|---------------------------|----------------------------------------------------------------------------------------------------|----------|--|--|--|
| I                         | Select JDK                                                                                                    |          |  |  |  |
| Cluster Basics            | Selected Version Cloudera Runtime 7.1                                                                                                    |          |  |  |  |
| Specify Hosts             | Supported JDK OpenJDK 8. 11 or Oracle JDK 8. 11                                                                                                    |          |  |  |  |
| Select Repository         | Version                                                                                                    |          |  |  |  |
|                           | More details on supported JDK ver                                                                                                    | rsion. 🕑 |  |  |  |
| 5 Select JDK              | If you plan to use JDK 11, you will need to install it manually on all hosts and then select the Manually manage JDK optic                                                             | on       |  |  |  |
| 6 Enter Login Credentials | below.                                                                                                    |          |  |  |  |
| 7 Install Agents          | O Manually manage JDK                                                                                                    |          |  |  |  |
| inotal Agento             | <ol> <li>Please ensure that a supported JDK is already installed on all hosts. You will need to manage installing the<br/>unlimited strength JCE policy file, if necessary.</li> </ol> |          |  |  |  |
| 8 Install Parcels         | Install a Olaudara annidadurarian of Onen IDV                                                                                                    |          |  |  |  |
| 9 Inspect Cluster         | Install a Cloudera-provided version of OpenJDK     By proceeding. Cloudera will install a supported version of OpenJDK version 8                                                       |          |  |  |  |
|                           | Install a system-provided version of OpenJDK                                                                                                    |          |  |  |  |
|                           | By proceeding, Cloudera will install the default version of OpenJDK version 8 provided by the Operating System.                                                                        |          |  |  |  |
|                           |                                                                                                    |          |  |  |  |
|                           |                                                                                                    |          |  |  |  |
|                           |                                                                                                    |          |  |  |  |
|                           |                                                                                                    |          |  |  |  |
|                           |                                                                                                    |          |  |  |  |
|                           | Back Con                                                                                                    | tinue    |  |  |  |

13. Click Continue.

The Enter Login Credentials section appears.

Back

**14.** Do the following:

- Select root.
- Select All hosts accept same password.
- Enter the password for the account that allows root access to your hosts.
- Click Continue.

### Add Cluster - Installation

| 9 | Welcome                 |                                                                                                    |                                                                                               |  |  |  |  |
|---|-------------------------|----------------------------------------------------------------------------------------------------|-----------------------------------------------------------------------------------------------|--|--|--|--|
| 0 | Cluster Basics          | Enter Login Credentials                                                                                                    |                                                                                               |  |  |  |  |
| 0 | Specify Hosts           | Root access to your hosts is required to install the Cloudera packages. This installer will connect to your hosts via SSH and log in either directly as root or as another user with password-less sudo/obrun privileges to become root. |                                                                                               |  |  |  |  |
| 0 | Select Repository       | Login To All Hosts As:                                                                                                    |                                                                                               |  |  |  |  |
| 0 | Select JDK              | You may connect via passw                                                                                                    | vord or public-key authentication for the user selected above.                                |  |  |  |  |
| 6 | Enter Login Credentials | Authentication Method:                                                                                                    | <ul> <li>All hosts accept same password</li> <li>All hosts accept same private key</li> </ul> |  |  |  |  |
| 7 | Install Agents          | Enter Password:                                                                                                    |                                                                                               |  |  |  |  |
| 8 | Install Parcels         | Confirm Password:                                                                                                    |                                                                                               |  |  |  |  |
| 9 | Inspect Cluster         | SSH Port:                                                                                                    | 22                                                                                            |  |  |  |  |
|   |                         | Number of Simultaneous<br>Installations:                                                                                                    | 10<br>(Running a large number of installations at once can consume large amounts of network   |  |  |  |  |
|   |                         |                                                                                                    | bandwidth and other system resources)                                                         |  |  |  |  |
|   |                         |                                                                                                    |                                                                                               |  |  |  |  |
|   |                         |                                                                                                    |                                                                                               |  |  |  |  |
|   |                         |                                                                                                    |                                                                                               |  |  |  |  |
|   |                         |                                                                                                    |                                                                                               |  |  |  |  |

The Install Agents section appears showing the progress of the installation.

### Add Cluster - Installation

| Velcome                   |                                            |                       |          |                               |           |  |
|---------------------------|--------------------------------------------|-----------------------|----------|-------------------------------|-----------|--|
| Cluster Basics            |                                            |                       |          |                               |           |  |
|                           | Installation in progress.                  |                       |          |                               |           |  |
| Specify Hosts             |                                            |                       |          |                               |           |  |
| Select Repository         | 0 of 3 host(s) completed suc               | cessfully. Abort Inst | allation |                               |           |  |
| Select JDK                | Hostname                                   | IP Address            | Progress | Status                        |           |  |
| C Enter Login Credentials | ccycloud-1.streams-<br>trial.root.hwx.site | 172.27.123.204        |          | ⊃ Installing openjdk8 package | Details 🗖 |  |
| 7 Install Agents          | ccycloud-2.streams-<br>trial.root.hwx.site | 172.27.26.143         |          | ⊃ Installing openjdk8 package | Details 🗖 |  |
| 8 Install Parcels         | ccycloud-3.streams-<br>trial.root.hwx.site | 172.27.92.198         |          | ⊃ Installing openjdk8 package | Details 🗖 |  |
| 9 Inspect Cluster         |                                            |                       |          |                               |           |  |

After the agents are installed, the **Install Parcels** section appears showing the progress of the parcel installation. Add Cluster - Installation

| Ç | Welcome                 |                                                                                          |                |                  |               |                |    |  |
|---|-------------------------|------------------------------------------------------------------------------------------|----------------|------------------|---------------|----------------|----|--|
|   | Cluster Rasics          | Install Parcels                                                                          |                |                  |               |                |    |  |
| Ĭ | Cluster Dasits          | The selected parcels are being downloaded and installed on all the hosts in the cluster. |                |                  |               |                |    |  |
| 9 | Specify Hosts           | ✓ Cloudera Runtime 7.1.3-1                                                               | Downloaded: 3% | Distributed: 0/0 | Unpacked: 0/0 | Activated: 0/0 | _  |  |
| 0 | Select Repository       |                                                                                          |                |                  |               |                |    |  |
| 0 | Select JDK              |                                                                                          |                |                  |               |                |    |  |
| 0 | Enter Login Credentials |                                                                                          |                |                  |               |                |    |  |
| 0 | Install Agents          |                                                                                          |                |                  |               |                |    |  |
| 8 | Install Parcels         |                                                                                          |                |                  |               |                |    |  |
| 9 | Inspect Cluster         |                                                                                          |                |                  |               |                |    |  |
|   |                         |                                                                                          |                |                  |               |                |    |  |
|   |                         |                                                                                          |                |                  |               |                |    |  |
|   |                         |                                                                                          |                |                  |               |                |    |  |
|   |                         |                                                                                          |                |                  |               |                |    |  |
|   |                         |                                                                                          |                |                  |               |                |    |  |
|   |                         |                                                                                          |                |                  |               |                |    |  |
|   |                         |                                                                                          |                |                  | E             | ack Continu    | Je |  |

After the parcels are installed the **Inspect Cluster** section appears.

## Add Cluster - Installation

| Q | Welcome                 |                                                                                                    |
|---|-------------------------|----------------------------------------------------------------------------------------------------|
|   |                         | Inspect Cluster                                                                                                    |
| Ø | Cluster Basics          | ,<br>,                                                                                                    |
|   |                         | You have created a new empty cluster. Cloudera recommends that you run the following inspections. For accurate               |
| Ø | Specify Hosts           | measurements, Cloudera recommends that they are performed sequentially.                                                      |
|   |                         | O Inapact Natwork Derformance                                                                                                |
| 0 | Select Repository       | O Inspect Network Performance                                                                                                |
|   |                         | Once the inspection is complete, review the inspector results before proceeding.                                             |
| 0 | Select JDK              | > Advanced Options                                                                                                    |
|   |                         |                                                                                                    |
| 0 | Enter Login Credentials | Inspect Network Performance                                                                                                  |
|   |                         | () Inspect Hosts                                                                                                    |
| 0 | Install Agents          |                                                                                                    |
|   |                         | Once the inspection is complete, review the inspector results before proceeding.                                             |
| 0 | Install Parcels         | Inspect Hosts                                                                                                    |
|   |                         |                                                                                                    |
| 9 | Inspect Cluster         | Fix the issues and run the inspection tools again.                                                                           |
|   |                         | $\bigcirc$ Quit the wizard and Cloudera Manager will delete the temporarily created cluster.                                 |
|   |                         | $\bigcirc$ I understand the risks of not running the inspections or the detected issues, let me continue with cluster setup. |
|   |                         |                                                                                                    |

#### **15.** Do the following:

a) Select Inspect Network Performance.

You can click Advanced Options to customize some ping parameters.

- b) After the network inspector completes, click Show Inspector Results to view the results in a new tab. Address any reported issues, and click Run Again.
- c) Click Inspect Hosts.
- d) After the host inspector completes, click Show Inspector Results to view the results in a new tab. Address any reported issues, and click Run Again.

### Add Cluster - Installation

| C | Welcome                 |                                                                                                    |  |  |  |  |  |
|---|-------------------------|----------------------------------------------------------------------------------------------------|--|--|--|--|--|
| 0 | Cluster Basics          | Inspect Cluster<br>You have created a new empty cluster. Cloudera recommends that you run the following inspections. For accurate<br>measurements, Cloudera recommends that they are performed sequentially. |  |  |  |  |  |
| 0 | Specify Hosts           |                                                                                                    |  |  |  |  |  |
| 0 | Select Repository       | Inspect Network Performance                                                                                                    |  |  |  |  |  |
| 0 | Select JDK              | Advanced Options     Status      Last Run a few seconds ago Duration 18.11s     Show Inspector Results                                                                                                    |  |  |  |  |  |
| 0 | Enter Login Credentials | Run Again More 🗸                                                                                                    |  |  |  |  |  |
| 0 | Install Agents          | Inspect Hosts                                                                                                    |  |  |  |  |  |
| 0 | Install Parcels         | No issues were detected, review the inspector results to see what checks were performed.                                                                                                    |  |  |  |  |  |
| 9 | Inspect Cluster         | Status 📀 Last Run a few seconds ago Duration 18.48s Show Inspector Results 🗗                                                                                                    |  |  |  |  |  |
|   |                         | Run Again More -                                                                                                    |  |  |  |  |  |
|   |                         |                                                                                                    |  |  |  |  |  |
|   |                         |                                                                                                    |  |  |  |  |  |
|   |                         |                                                                                                    |  |  |  |  |  |
|   |                         |                                                                                                    |  |  |  |  |  |
|   |                         |                                                                                                    |  |  |  |  |  |
|   |                         |                                                                                                    |  |  |  |  |  |
|   |                         | Back Continue                                                                                                    |  |  |  |  |  |

#### 16. Click Continue.

#### The Add Cluster - Configuration page appears.

Add Cluster - Configuration

| (1) | Select Services           |                                                                                                    |
|-----|---------------------------|----------------------------------------------------------------------------------------------------|
| 2   | Assign Roles              | Select Services                                                                                                    |
| 3   | Setup Database            | O Data Engineering                                                                                                    |
| 4   | Enter Required Parameters | Process, develop, and serve predictive models.<br>Services: HDFS, YARN, YARN Queue Manager, Ranger, Atlas, Hive, Hive on Tez, Spark, Oozie, Hue, and Data Analytics<br>Studio                                                                                   |
| 5   | Review Changes            |                                                                                                    |
| 6   | Command Details           | <ul> <li>Data Mart</li> <li>Browse, query, and explore your data in an interactive way.</li> </ul>                                                                                                    |
| 7   | Summary                   | Services: HDFS, Ranger, Atlas, Hive, Impala, and Hue                                                                                                    |
|     |                           | O <b>Operational Database</b><br>Real-time insights for modern data-driven business.<br>Services: HDFS, Ranger, Atlas, and HBase                                                                                                    |
|     |                           | <ul> <li>Custom Services</li> <li>Choose your own services. Services required by chosen services will automatically be included.</li> </ul>                                                                                                    |
|     |                           | This wizard will also install the <b>Cloudera Management Service</b> . These are a set of components that enable monitoring, reporting, events, and alerts; these components require databases to store information, which will be configured on the next page. |

#### **Results**

This completes the Add Cluster - Installation wizard.

#### What to do next

Set up a cluster.

### Set Up a Streaming Cluster

After completing the **Add Cluster - Installation** wizard, the **Add Cluster - Configuration** wizard automatically starts. Here you will select the streaming services, specify the host to run each service on, test the connection to the database, and run the command to set up your cluster.

#### Before you begin

- You have installed Cloudera Manager.
- You have installed Cloudera Runtime.

#### Procedure

- 1. Verify you are on the Add Cluster Configuration page of the Cloudera Manager UI. The list of steps on the left let you know where you are in the workflow.
- 2. Verify that you are on the Select Services section.

**3.** Select the Custom Services option.

### A list of services appear.

Add Cluster - Configuration

| _ |                           |                                                                             |                                                                                                    |                  |               |  |
|---|---------------------------|-----------------------------------------------------------------------------|----------------------------------------------------------------------------------------------------|------------------|---------------|--|
| 1 | Select Services           | Oslast Carriese                                                             |                                                                                                    |                  |               |  |
| 2 | Assign Roles              | Select Selvices                                                             |                                                                                                    |                  |               |  |
|   |                           | Choose a combination of services to install.                                |                                                                                                    |                  |               |  |
| 3 | Setup Database            | Data Engineering  Process develop and serve predictive                      | a modele                                                                                                    |                  |               |  |
| 4 | Enter Required Parameters | Services: HDFS, YARN, YARN Queue N                                          | e increase<br>Manager, Ranger, Atlas, Hive, Hive on Tez, Spark, Oozie, Hue, and Data Analytics Studio                                                                                                    |                  |               |  |
| 5 | Review Changes            | O Data Mart                                                                 |                                                                                                    |                  |               |  |
|   |                           | Browse, query, and explore your data<br>Services: HDES Ranger Atlas Hive In | in an interactive way.                                                                                                    |                  |               |  |
| 6 | Command Details           | derrices. Hor o, Runger, Adus, Firre, i                                     | npuru, una mare                                                                                                    |                  |               |  |
| 7 | Summary                   | O Operational Database                                                      |                                                                                                    |                  |               |  |
|   |                           | Real-time insights for modern data-dr                                       | riven business.                                                                                                    |                  |               |  |
|   |                           | Services: HDFS, Ranger, Atlas, and HE                                       | 33S6                                                                                                    |                  |               |  |
|   |                           | Custom Services                                                             |                                                                                                    |                  |               |  |
|   |                           | Choose your own services. Services r                                        | required by chosen services will automatically be included.                                                                                                    |                  |               |  |
|   |                           |                                                                             |                                                                                                    |                  |               |  |
|   |                           | Service Type                                                                | Description                                                                                                    |                  |               |  |
|   |                           | 🗋 🍥 Atlas                                                                   | Apache Atlas provides a set of metadata management and governance services that enable you to find, organize, and n<br>service requires Kerberos.                                                                                          | nanage data a    | ssets. This   |  |
|   |                           |                                                                             |                                                                                                    |                  |               |  |
|   |                           | Core Configuration                                                          | Core Configuration contains settings used by most services. Required for clusters without HDFS.                                                                                                    |                  |               |  |
|   |                           | 🗆  👫 Cruise Control                                                         | Cruise Control simplifies the operation of Kafka clusters automating workload rebalancing and self-healing.                                                                                                    |                  |               |  |
|   |                           | Data Analytics Studio                                                       | Data Analytics Studio is the one stop shop for Apache Hive warehousing. Query, optimize and administrate your data wi                                                                                                    | ith this powerf  | ul interface. |  |
|   |                           | 🗌 🎓 HBase                                                                   | Apache HBase is a highly scalable, highly resilient NoSQL OLTP database that enables applications to leverage big data                                                                                                    |                  |               |  |
|   |                           | 🗆 🚦 HDFS                                                                    | Apache Hadoop Distributed File System (HDFS) is the primary storage system used by Hadoop applications. HDFS crea<br>data blocks and distributes them on compute bosts throughout a cluster to enable reliable estremely rapid computation | ntes multiple re | eplicas of    |  |
|   |                           |                                                                             |                                                                                                    |                  |               |  |
|   |                           | n hubur                                                                     | An also I for the AMA have all data constructions and and a AMU Anal and in Also and as the Also How How How and How                                                                                                    | I- 0             | Leaders       |  |
|   |                           |                                                                             |                                                                                                    | Back             | Continue      |  |

- **4.** Scroll through the list and select the following services:
  - Cruise Control
  - Kafka
  - Schema Registry
  - Streams Messaging Manager
  - ZooKeeper

| 0 1 W                                           | B and all an                                                                                                    |
|-------------------------------------------------|----------------------------------------------------------------------------------------------------|
| Service Type                                    | Description                                                                                                    |
| U 👩 Atlas                                       | Apache Auss provoes a set of metadata management and governance services that enable you to hind, organize, and manage data assets. Ins service requires Amperios.                                                                                                    |
| Core Configuration                              | Core Configuration contains settings used by most services. Required for clusters without HDPS.                                                                                                    |
| Cruise Control                                  | Cruise Control simplifies the operation of Kafka clusters automating workload rebalancing and self-healing.                                                                                                    |
| <ul> <li>Data Analytics Studio</li> </ul>       | Data Analytics Studio is the one stop shop for Apache Hive warehousing. Query, optimize and administrate your data with this powerful interface.                                                                                                    |
| HBase                                           | Apache HBase is a highly scalable, highly resilient NoSQL OLTP database that enables applications to leverage big data.                                                                                                    |
| D B HDFS                                        | Apache Hadoop Distributed File System (HDFS) is the primary storage system used by Hadoop applications. HDFS creates multiple replicas of data blocks and distributes them on compute hosts throughout a cluster to enable reliable,<br>extremely rapid computations.                                                                                                    |
| 🗆 💊 Hive                                        | Apache Hive is a SQL based data warehouse system. In CDH 6 and earlier, this service includes Hive Metastore and HiveServer2. In Cloudera Runtime 7.0 and later, this service only includes the Hive Metastore; HiveServer2 and other components of the Hive execution engines are part of the Hive on Tez service.                                                           |
| Hive on Tez                                     | Hive on Tez is a SQL query engine using Apache Tez.                                                                                                    |
| 🗆 🐽 Hue                                         | Hue is the leading SQL Workbench for optimized, interactive query design and data exploration.                                                                                                    |
| Impala                                          | Apache Impala provides a real-time SQL query interface for data stored in HDFS and HBase. Impala requires the Hive service and shares the Hive Metastore with Hue.                                                                                                    |
| I kafka                                         | Apache Kafka is publish subscribe messaging rethought as a highly scalable distributed commit log.                                                                                                    |
| <ul> <li>A Key-Value Store Indexer</li> </ul>   | Key-Value Store Indexer listens for changes in data inside tables contained in HBase and Indexes them using Solr.                                                                                                    |
| 🗆 👔 Knox                                        | The Apache Knox Gateway is an Application Gateway for interacting with the REST APIs and UIs of Apache Hadoop deployments. This service requires Kerberos.                                                                                                    |
| 🗆 🔏 Kudu                                        | Apache Kudu is a data store that enables real-time analytics on fast changing data.                                                                                                    |
| 🗆 😆 Livy                                        | Apache Livy is a REST service for deploying Spark applications.                                                                                                    |
| 🗆 🍙 Oozie                                       | Apache Oozie is a workflow coordination service to manage and schedule data processing jobs on your cluster.                                                                                                    |
| Ø Ozone                                         | Apache Hadoop Ozone is a scalable, distributed object store for Hadoop.                                                                                                    |
| 🗆 👩 Phoenix                                     | Apache Phoenix is a scale-out relational database that supports OLTP workloads and provides secondary indexes, materialized views, star schema support, and common HBase optimizations. Phoenix uses Apache HBase as the underlying data store.                                                                                                    |
| Ranger                                          | Apache Ranger is a framework to enable, monitor and manage comprehensive data security across the Hadoop platform. This service requires Kerberos.                                                                                                    |
| Schema Registry                                 | Schema Registry is a shared repository of schemas that allows applications to flexibly interact with each other. A common Schema Registry provides end-to-end data governance and introduces operational efficiency by saving and retrieving reusable schema, defining relationships between schemas and enabling data providers and consumers to evolve at different speeds. |
| Solr                                            | Apache Soli is a highty scalable, distributed service for indexing and relevance-based exploring of all forms of data.                                                                                                    |
| 🗆 😽 Spark                                       | Apache Spark is an open source cluster computing system. This service runs Spark as an application on YARN.                                                                                                    |
| <ul> <li>Streams Messaging Manager</li> </ul>   | Streams Messaging Manager (SMM) is an operations monitoring and management tool that provides end-to-end visibility in an enterprise Apache Kafka environment.                                                                                                    |
| <ul> <li>Streams Replication Manager</li> </ul> | Streams Replication Manager (SRM) is an enterprise-grade replication solution that enables fault tolerant, scalable, and robust cross-cluster Kafka topic replication.                                                                                                    |
| 🗆 👆 Tez                                         | Apache Tez is the next generation Hadoop Query Processing framework written on top of YARN.                                                                                                    |
| O = YARN                                        | Apache Hadoop MapReduce 2.0 (MRv2), or YARN, is a data computation framework that supports MapReduce applications (requires HDFS).                                                                                                    |
| YARN Queue Manager                              | YARN Queue Manager is the queue management user interface for Apache Hadoop YARN Capacity Scheduler.                                                                                                    |
| Zeppelin                                        | Apache Zeppelin is a web-based notebook that enables data-driven, interactive data analytics and collaborative documents with SQL, Scala and more.                                                                                                    |
| ZooKeeper                                       | Apache ZooKeeper is a centralized service for maintaining and synchronizing configuration data.                                                                                                    |
|                                                 |                                                                                                    |

Back Contin

Cancel

#### 5. Click Continue.

The **Assign Roles** section appears with suggested role assignments for the hosts in your cluster. Add Cluster - Configuration

| _ |                           |                                                                                                    |                                 |                                 |  |  |  |  |
|---|---------------------------|----------------------------------------------------------------------------------------------------|---------------------------------|---------------------------------|--|--|--|--|
| 9 | Select Services           |                                                                                                    |                                 |                                 |  |  |  |  |
|   | Assian Roles              | ASSIGN ROLES                                                                                                    |                                 |                                 |  |  |  |  |
| 3 | Setup Database            | You can customize the role assignments for your new cluster here, but if assignments are made incorrectly, such as<br>assigning too many roles to a single host, this can impact the performance of your services. Cloudera does not<br>recommend altering assignments unless you have specific requirements, such as having pre-selected a specific host<br>for a specific role. |                                 |                                 |  |  |  |  |
| 4 | Enter Required Parameters | You can also view the role assignments by host. View By Host                                                                                                    |                                 |                                 |  |  |  |  |
| 5 | Review Changes            | & Kafka                                                                                                    |                                 |                                 |  |  |  |  |
| 6 | Command Details           | % Kafka Broker                                                                                                    | % Kafka MirrorMaker             | 📽 Kafka Connect                 |  |  |  |  |
|   |                           | Select hosts                                                                                                    | Select hosts                    | Select hosts                    |  |  |  |  |
| 7 | Summary                   | Too few hosts assigned, minimum is 1.                                                                                                    | % Gateway                       |                                 |  |  |  |  |
|   |                           |                                                                                                    | Select hosts                    |                                 |  |  |  |  |
|   |                           | 🍀 Cruise Control                                                                                                    |                                 |                                 |  |  |  |  |
|   |                           | 🍀 Cruise Control Server × 1 New                                                                                                    |                                 |                                 |  |  |  |  |
|   |                           | ccycloud-2.streams-trial.root.h                                                                                                    |                                 |                                 |  |  |  |  |
|   |                           | ⊖ Cloudera Management S                                                                                                    | ervice                          |                                 |  |  |  |  |
|   |                           | e Service Monitor × 1 New                                                                                                    | O Activity Monitor              | G Host Monitor × 1 New          |  |  |  |  |
|   |                           | ccycloud-1.streams-trial.root.h                                                                                                    | Select a host                   | ccycloud-1.streams-trial.root.h |  |  |  |  |
|   |                           |                                                                                                    | G Event Server × 1 New          | G Alert Publisher × 1 New       |  |  |  |  |
|   |                           | ccycloud-1.streams-trial.root.h                                                                                                    | ccycloud-1.streams-trial.root.h | ccycloud-1.streams-trial.root.h |  |  |  |  |
|   |                           | G Telemetry Publisher                                                                                                    |                                 |                                 |  |  |  |  |
|   |                           |                                                                                                    |                                 | Back                            |  |  |  |  |

- 6. In the Kafka Broker field, click Select hosts.
- 7. Select all hosts for Kafka Broker and click OK.

| 3 Hosts Selected                                                                                                    |                                                                                                    |                    |          |       |                 |                |           |                  |      |      |      |     | ×    |            |
|----------------------------------------------------------------------------------------------------|----------------------------------------------------------------------------------------------------|--------------------|----------|-------|-----------------|----------------|-----------|------------------|------|------|------|-----|------|------------|
| Select hosts for a new or existing role. The host list is filtered to remove hosts that are not valid candidates; these include hosts that are unhealthy, members of other clusters, or have an incompatible version of the software installed on them. |                                                                                                    |                    |          |       |                 |                |           |                  |      |      |      |     |      |            |
| <b>Q</b> Enter hostnames                                                                                                    | : host01, host[01-10], IP                                                                             | addresses or rack. |          |       | Search          |                |           |                  |      |      |      |     |      |            |
| Tip: Click the first ch                                                                                                    | Tip: Click the first checkbox, hold down the Shift key and click the last checkbox to select a range. |                    |          |       |                 |                |           |                  |      |      |      |     |      |            |
| ✓ Hostname †                                                                                                    |                                                                                                    | IP Address         | Rack     | Cores | Physical Memory | Existing Roles | Added Rol | es               |      |      |      |     |      |            |
| Ccycloud-1.str                                                                                                    | eams-trial.root.hwx.site                                                                              | 172.27.123.204     | /default | 88    | 251.6 GiB       |                | G SM      | <mark></mark> нм | G RM | C ES | G AP | 😚 S | ∦ KB |            |
| Ccycloud-2.str                                                                                                    | eams-trial.root.hwx.site                                                                              | 172.27.26.143      | /default | 32    | 251.4 GiB       |                | 🚸 CCS     | I SRS            | 😂 SM | ₿ KB |      |     |      |            |
| Ccycloud-3.str                                                                                                    | eams-trial.root.hwx.site                                                                              | 172.27.92.198      | /default | 32    | 251.5 GiB       |                | ₿ KB      |                  |      |      |      |     |      |            |
|                                                                                                    |                                                                                                    |                    |          |       |                 |                |           |                  |      |      |      |     |      | 1 - 3 of 3 |

- 8. Assign Cruise Control, Schema Registry, and SMM to separate hosts.
- 9. Assign ZooKeeper to all hosts.

ZooKeeper must be on an odd number of hosts.

 $\times$ 

#### 10. Click View By Host to see the host and role pairing.

The View By Host window appears.

View By Host

| This table is grouped by hosts having the same roles assigned to them. |       |                |            |       |      |      |      |      |       |     |
|------------------------------------------------------------------------|-------|----------------|------------|-------|------|------|------|------|-------|-----|
| Hosts                                                                  | Count | Existing Roles | Added Role | s     |      |      |      |      |       |     |
| ccycloud-1.streams-trial.root.hwx.site                                 | 1     |                | ₿ KB       | ⊖ SM  | Θ НМ | 🕒 RM | 🕒 ES | G AP | 😺 SRS | 💝 S |
| ccycloud-2.streams-trial.root.hwx.site                                 | 1     |                | ₿ KB       | 😂 SM  | 臂 S  |      |      |      |       |     |
| ccycloud-3.streams-trial.root.hwx.site                                 | 1     |                | ₿ KB       | 🍀 CCS | 🥞 S  |      |      |      |       |     |

#### Close

11. Verify that the services are on the right hosts and click Close to close the View By Host window.

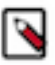

**Note:** Before you close, make a note of the node where Service Monitor is running. You will need this information later.

12. Back on the Assign Roles section, click Continue.

The Setup Database section appears with pre-populated database names and passwords.

Setup Database

Configure and test database connections. Create the databases first according to the **Installing and Configuring an External Database** section of the **Installation Guide C**.

| ○ Use Custom Databases                   | Use Embedded Databas                                           | e                                                                    |                              |
|------------------------------------------|----------------------------------------------------------------|----------------------------------------------------------------------|------------------------------|
| The embedded Postg<br>embedded database, | reSQL database is not support<br>passwords are automatically g | ted for use in production environ<br>generated. Please copy them dov | ments. When using the<br>vn. |
| Streams Messaging                        | Manager                                                        |                                                                      |                              |
| Туре                                     | Database Hostname                                              | Database Name                                                        | Username                     |
| PostgreSQL 🗸                             | ccycloud-1.streams-<br>trial.root.hwx.site:7432                | streams_messaging_manag<br>Password                                  | er streams_messaging_manager |
|                                          |                                                                | SFqcYP1nSH                                                           |                              |
| Reports Manager                          |                                                                |                                                                      |                              |
| Currently assigned to run on             | ccycloud-1.streams-trial.roo                                   | t.hwx.site.                                                          |                              |
| Туре                                     | Database Hostname                                              | Database Name                                                        | Username                     |
| PostgreSQL ~                             | ccycloud-1.streams-<br>trial.root.hwx.site:7432                | rman<br>Password                                                     | rman                         |
|                                          |                                                                | 7Xj0AGPlQn                                                           |                              |
| Schema Registry                          |                                                                |                                                                      |                              |
| Туре                                     | Database Hostname                                              | Database Name                                                        | Username                     |
| PostgreSQL 🗸                             | ccycloud-1.streams-<br>trial.root.hwx.site:7432                | schemaregistry<br>Password                                           | schemaregistry               |
|                                          |                                                                | ObYCS5y60C                                                           |                              |
|                                          |                                                                |                                                                      | Test Connection              |
|                                          |                                                                |                                                                      | Back Continue                |

**13.** Click Test Connection to validate the settings.

**14.** After verifying that each connection is successful, click Continue.

## Setup Database

Configure and test database connections. Create the databases first according to the **Installing and Configuring an External Database** section of the **Installation Guide C**.

• The embedded PostgreSQL database is not supported for use in production environments. When using the embedded database, passwords are automatically generated. Please copy them down.

| Туре                         | Database Hostname                               | Database Name                   | Username                              |
|------------------------------|-------------------------------------------------|---------------------------------|---------------------------------------|
| PostgreSQL 🗸                 | ccycloud-1.streams-<br>trial.root.hwx.site:7432 | streams_messaging_m<br>Password | anager streams_messaging_manag        |
|                              |                                                 | SFqcYP1nSH                      |                                       |
| Reports Manager              |                                                 |                                 | ✓ Successful                          |
| Currently assigned to run on | ccycloud-1.streams-trial.roo                    | t.hwx.site.                     |                                       |
| Туре                         | Database Hostname                               | Database Name                   | Username                              |
| PostgreSQL 🗸                 | ccycloud-1.streams-<br>trial.root.hwx.site:7432 | rman<br>Password                | rman                                  |
|                              |                                                 | 7Xj0AGPlQn                      |                                       |
| Schema Registry              | 🗸 Skipp                                         | ed. Cloudera Manager will d     | create this database in a later step. |
| Туре                         | Database Hostname                               | Database Name                   | Username                              |
| PostgreSQL 🗸                 | ccycloud-1.streams-<br>trial.root.hwx.site:7432 | schemaregistry<br>Password      | schemaregistry                        |
|                              |                                                 | ObYCS5y60C                      |                                       |
|                              |                                                 |                                 | Test Connection                       |
|                              |                                                 |                                 | Back Continue                         |

15. Find the Cloudera Manager Service Monitor Host field for SMM.

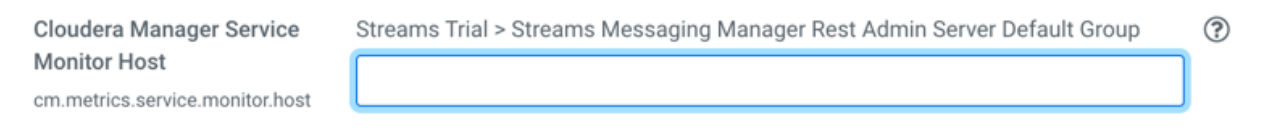

**16.** Enter the name of the Service Monitor host.

 Cloudera Manager Service
 Streams Trial > Streams Messaging Manager Rest Admin Server Default Group

 Monitor Host
 Undo

 cm.metrics.service.monitor.host
 ccycloud-2.streams-trial.root.hwx.site

#### 17. Click Continue.

The Command Details section appears with the details of the First Run command.

18. After the First Run Command completes, click Continue.

### Add Cluster - Configuration

| 9 | Select Services                        | First Due Oscarsed                                                                                                    |                                                                    |
|---|----------------------------------------|----------------------------------------------------------------------------------------------------|--------------------------------------------------------------------|
| 0 | Assign Roles                           | FIRST RUN COMMAND<br>Status ⊘ Finished Context Streams Trial ♂ 箇 Oc                                                           | t 6, 10:55:06 AM Ø 2.7m                                            |
| 0 | Setup Database                         | Finished First Run of the following services succes<br>Kafka, Cruise Control, Streams Messaging Manager, C                    | sfully: Schema Registry, ZooKeeper,<br>loudera Management Service. |
| 0 | Enter Required Parameters              | ✓ Completed 1 of 1 step(s).                                                                                                   |                                                                    |
| 1 |                                        |                                                                                                    |                                                                    |
| Q | Review Changes                         | Show All Steps      Show Only Failed Steps      Show                                                                          | Only Running Steps                                                 |
| 6 | Review Changes Command Details         | <ul> <li>Show All Steps O Show Only Failed Steps O Show</li> <li>Run a set of services for the first time</li> </ul>          | Only Running Steps<br>Oct 6, 10:55:06 AM 2.7m                      |
| 6 | Review Changes Command Details Summary | <ul> <li>● Show All Steps ○ Show Only Failed Steps ○ Show</li> <li>&gt; ● Run a set of services for the first time</li> </ul> | Only Running Steps<br>Oct 6, 10:55:06 AM 2.7m                      |

The **Summary** section appears with a success or failure report of the setup wizard. Add Cluster - Configuration

| Q | Select Services           |                                                                               |
|---|---------------------------|-------------------------------------------------------------------------------|
| 0 | Assign Roles              | Summary  The services are installed, configured, and running on your cluster. |
| 0 | Setup Database            |                                                                               |
| 0 | Enter Required Parameters |                                                                               |
| ¢ | Review Changes            |                                                                               |
| 0 | Command Details           |                                                                               |
| 7 | ) Summary                 |                                                                               |

**19.** Click Finish to complete the cluster setup.

Cloudera recommends that you change the default password as soon as possible by clicking the logged-in username at the top right of the home screen and clicking Change Password.

| Results                        |                                  |                            |            |                                                        |                                      |                             |           |
|--------------------------------|----------------------------------|----------------------------|------------|--------------------------------------------------------|--------------------------------------|-----------------------------|-----------|
| C CLOUDERA<br>Manager          | Home                             |                            |            |                                                        |                                      | Bwitch to Table View        | O Add -   |
| Search                         | Status All Health Issues 09      | Configuration 🗲 🔻          | All Recent | Commands                                               |                                      |                             |           |
| & Clusters<br>■ Hosts          | You are running Cloudera Manag   | er in non-production mode, | which use  | s an embedded PostgreSQL database. Switch to using a s | supported external database before m | oving into production. More | Details 🗷 |
| 😵 Diagnostics                  | Streams Trial                    |                            |            | Charts                                                 | 30m 1h 2h 6h 12h 1d 7d 30d ≁         |                             |           |
| Lul Charts                     | Cloudera Runtime 7.1.3 (Parcels) |                            |            | Cluster CPU                                            | Cluster Disk IO                      |                             |           |
| Replication     Administration | 😑 📑 3 Hosts                      | <b>0</b> 1 🎤 3             |            | 10 E00                                                 | 954M/s                               |                             |           |
| Private Cloud New              | Cruise Control                   |                            | 4          | berc                                                   | \$ 477M/s                            |                             |           |
|                                | 😑 🔆 Kafka                        | 01                         | 1          | 10:45 11 AM                                            | 10:45                                | 11 AM                       |           |
|                                | 😑 😝 Schema Registry              | 01                         | 1          | Streams mai, host or o usage Across hosts 10.6%        | Total Disk Byt 20.2M/S = Total C     | JSK Dyte 1.20/S             |           |
|                                | Streams Messaging                |                            | 1          | Cluster Network IO                                     |                                      |                             |           |
|                                | 😑 🦉 ZooKeeper                    | <b>0</b> 1                 | 1          | 228.6M/s<br>0<br>0<br>19.1M/s                          |                                      |                             |           |
|                                | Cloudera Managen                 | nent Service               |            | 9.5M/8<br>10:45 11 AM                                  |                                      |                             |           |
|                                | • G Cloudera Manageme            | <b>0</b> 5 <i>¥</i> 4      | 1          | Total Bytes Recei 2M/s Total Bytes Tr 72.6K/s          |                                      |                             |           |
|                                |                                  |                            |            |                                                        |                                      |                             |           |
| Parcels                        |                                  |                            |            |                                                        |                                      |                             |           |
| 🖧 Running Commands             |                                  |                            |            |                                                        |                                      |                             |           |
| ③ Support                      |                                  |                            |            |                                                        |                                      |                             |           |
| aunin                          |                                  |                            |            |                                                        |                                      |                             |           |
| <b>«</b>                       |                                  |                            |            |                                                        |                                      |                             |           |

#### What to do next

Perform simple streams-related tasks on your cluster to evaluate streaming services on CDP Private Cloud Base.

## **Getting Started on your Streams Cluster**

Now that you have a streams cluster, you can evaluate the streaming services on CDP Private Cloud Base. To get started, you can create a Kafka topic, write events into it, and then read those events. Then use the SMM UI to monitor your cluster and view topic details.

## Create a Kafka Topic to Store your Events

You must create a Kafka topic to store the events that you plan to stream. You can create a topic from the command line or the from the SMM UI.

#### About this task

Kafka is a distributed event streaming platform that lets you read, write, store, and process events (also called records or messages) across many machines.

Example events are payment transactions, geolocation updates from mobile phones, shipping orders, sensor measurements from IoT devices or medical equipment, and much more. These events are organized and stored in topics. Very simplified, a topic is similar to a folder in a filesystem, and the events are the files in that folder.

So before you can write your first events, you must create a topic.

#### Before you begin

• You have installed the trial version of CDP Private Cloud Base and setup the streaming cluster.

#### Procedure

- **1.** To create a Kafka topic from the SMM UI:
  - a) Go to the **Cloudera Manager** UI, click the **Streams Messaging Manager** service, and select the **Streams Messaging Manager Web UI**.
  - b) Click the Topics icon on the left bar.

The Topics page appears.

- c) Click Add New.
- d) Provide the following information:
  - Topic name
  - Number of partitions
  - Level of availability
  - Cleanup policy. Cloudera recommends the delete option.
- e) SMM has automatically set Kafka topic configuration parameters. To manually adjust them, click Advanced.
- f) Click Save when done.
- **2.** To create a Kafka topic from the command line:
  - a) Open a terminal session and run:

```
$ kafka-topics --create --topic quickstart-events --bootstrap-server <ho
stname>:9092
--partitions 10 --replication-factor 3
```

- b) Run the kafka-topics.sh command without any arguments to display usage information.
- c) You can view details such as the partition count of the new topic:

```
$ bin/kafka-topics.sh --describe --topic quickstart-events --bootstrap-s
erver <hostname>:9092
Topic:quickstart-events PartitionCount:1 ReplicationFactor:1 Configs
:
    Topic: quickstart-events Partition: 0 Leader: 0 Replicas: 0 I
sr: 0
```

For more Kafka command-line tools, see Kafka Command Line Tools.

#### What to do next

Write a few events into the topic. Related Information Kafka Command Line Tools

## Write a few Events into the Topic

After you create a topic, populate the topic with one or more events that you want to stream.

#### About this task

A Kafka client communicates with the Kafka brokers via the network for writing or reading events. Once received, the brokers will store the events in a durable and fault-tolerant manner for as long as you need.

#### Before you begin

• You have created a Kafka topic.

#### Procedure

1. Run the console producer client to write a few events into your topic. By default, each line you enter will result in a separate event being written to the topic.

```
$ kafka-console-producer --topic quickstart-events --broker-list <hostna
me>:9092
This is my first event
This is my second event
```

You can stop the producer client with Ctrl-C at any time.

2. Optionally, write more messages to the topic.

For more Kafka command-line tools, see Kafka Command Line Tools.

What to do next Read the events. Related Information Kafka Command Line Tools

### **Read the Events**

Consumers are client applications that subscribe to read and process events. You can simulate the subscription process by running the console consumer client to read the events you just created.

#### About this task

Events in a topic can be read as often as needed and by as many consumers as necessary. Events are not deleted after consumption.

#### Before you begin

• You have a topic with events in it.

#### Procedure

1. Open another terminal session and run the console consumer client to read the events you just created:

```
$ kafka-console-consumer --topic quickstart-events --from-beginning --br
oker-list <hostname>:9092
This is my first event
This is my second event
```

You can stop the consumer client with Ctrl-C at any time.

2. Feel free to experiment: for example, switch back to your producer terminal (previous step) to write additional events, and see how the events immediately show up in your consumer terminal.

For more Kafka command-line tools, see Kafka Command Line Tools.

What to do next Monitor your cluster from the SMM UI. Related Information Kafka Command Line Tools

## Monitor your Cluster from the SMM UI

Use the SMM UI to monitor your cluster. You can quickly check the number of producers, brokers, topics, and consumer groups on the Overview tab. From the Topics tab, you can view topic details such as the producers and consumers that are connected to the topic or the number of events that are written into the topic in a certain time frame.

#### Before you begin

• You have a topic with events in it.

#### Procedure

- 1. Go to the Cloudera Manager UI, click the Streams Messaging Manager service, and select the Streams Messaging Manager Web UI.
- 2. Review the information about your Kafka cluster on the Overview icon.

The **Overview** shows the total number of producers, brokers, topics, and consumer groups. It also provides more detailed metrics about producers and consumers.

Click the drop-down arrow in any of the boxes to view a list of Kafka resource. Select one or more Kafka resource to filter your view to just that resource. You can also search for a specific resource. You can click clear at any time to return to the unfiltered view.

3. From the left navigation pane, click the Topics icon.

The **Topic** page contains a number of useful details about your Kafka topics. This page helps you answer the following questions:

- How can I see if the replicas in this topic are in sync?
- How do I see this topic's retention rate?
- How can I see the replication factor for this topic?
- How do I see the producers and consumers that are connected to this topic?
- How do I find the total number of messages going into this topic, over a specified time range?
- 4. Select the topic you are interested in. You can either scroll through the list of topics, or use the Search bar.
- 5. Click the green hexagon at the left of the topic to view details.

To perform more tasks in SMM, review the following documents:

- Monitoring Kafka using Streams Messaging Manager
- Managing Alert Policies and Notifiers using Streams Messaging Manager
- Managing Kafka Topics using Streams Messaging Manager
- Monitoring End-to-End Latency using Streams Messaging Manager

#### **Related Information**

Monitoring Kafka using Streams Messaging Manager Managing Alert Policies and Notifiers using Streams Messaging Manager Managing Kafka Topics using Streams Messaging Manager Monitoring End-to-End Latency using Streams Messaging Manager

## After Evaluating Trial Software

While you use and evaluate CDP Private Cloud Base, you can learn more about the streaming components from our documentation. After evaluation, you can contact Cloudera to request the appropriate license for your production environment.

To obtain a licence for CDP Private Cloud Base for your production environment, fill in the Contact Us form.

To understand more about the Cloudera Data Platform Runtime streaming components, see the following documentation:

- Apache Kafka Overview
- Cruise Control Overview
- Schema Registry Overview
- Streams Messaging Manager Overview
- Streams Replication Manager Overview

To install the production software, follow the installation instructions in the *CDP Private Cloud Base Installation Guide*. The following diagram shows the main steps involved in a standard production installation:

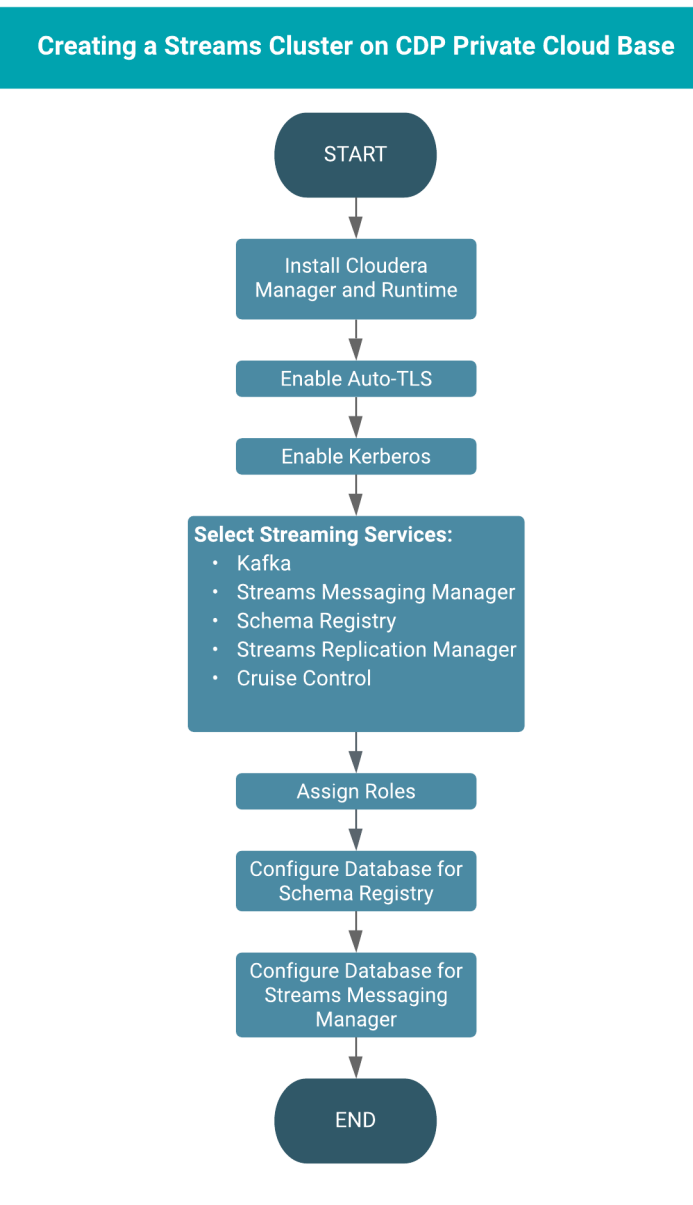

#### **Related Information**

CDP Private Cloud Base Production Installation Guide Apache Kafka Overview Cruise Control Overview Schema Registry Overview Streams Messaging Manager Overview Streams Replication Manager Overview Contact Cloudera